## SKYWARD DOCUMENTATION: Viewing Student Grades (Raider Hour)

Log in to Skyward Student Management. Click Teacher Access. Click My Gradebook.

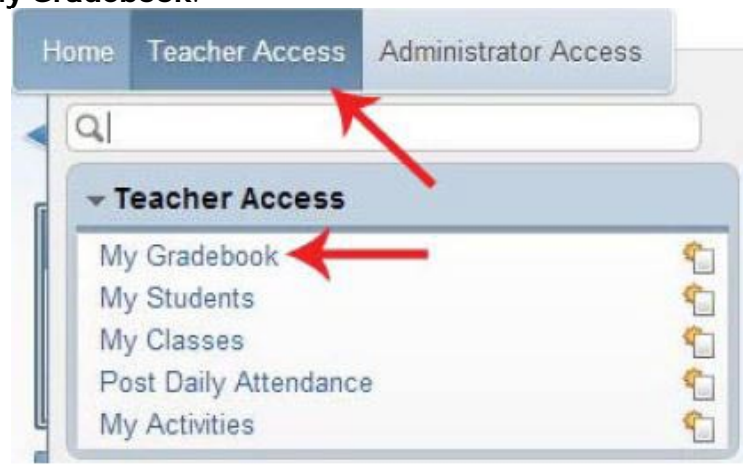

Click **Secondary Gradebook** for the class with which you would like to view grades. In this exact example it would be the gradebook for Raider Hour.

| Cur   | rent Year  | r Classe | es Pri  | ior Years Cl | asses       |                              |                     |
|-------|------------|----------|---------|--------------|-------------|------------------------------|---------------------|
|       |            |          |         |              |             | Reports for All Classes -    | Posting Status -    |
| wor   | All Casses |          |         |              |             |                              |                     |
| 400 H | AST PEO    | RIA CO   | MM. HIG | GH SCHOOL    |             |                              |                     |
| Dept  | Subject    | Terms    | Period  | Days Meet    | Class       | Description                  |                     |
|       | SC         | 1 - 2    | 1       | MTWRF        | CHEAOC / 01 | CHANGING EARTH AND OCEAN ACA | Secondary Gradebook |
|       | SC         | 1 - 4    | 2       | MTWRF        | ENVSTR / 02 | ENVIRONMENTAL STEWARD REG    | Secondary Gradebook |
|       | SC         | 1 - 4    | 3       | MTWRF        | ENVSTE / 03 | ENVIRONMENTAL STEWARSHIP ACA | Secondary Gradebook |
|       | SC         | 1 - 2    | 4       | MTWRF        | GEOLA / 04  | GEOLOGY ACA                  | Secondary Gradebook |
|       | SC         | 1 - 2    | 5B      | MTWRF        | GEOLA / 05  | GEOLOGY ACA                  | Secondary Gradebook |
| 2     | SC         | 1 - 2    | 7       | MTWRF        | GEOLR / 07  | GEOLOGY REG                  | Secondary Gradebook |
|       | MI         | 1 - 4    | 8       | MTWRF        | RAID / 66   | RAIDER HOUR                  | Secondary Gradebook |

Click on any of the **student's names** within the gradebook.

|    | Hon  | ne Tea     | cher Access     | Administrato    | r Access                    |                                    |
|----|------|------------|-----------------|-----------------|-----------------------------|------------------------------------|
| -  |      | Ma         | in Screen       |                 |                             |                                    |
| Of | ther | Access 🗸   | Classes 🗸       | Assignments 🗸   | Attendance -                | Categories                         |
| St | ude  | <u>nts</u> |                 | 1               | Mon<br><u>08/18</u><br>Atnd | Term<br>Grade<br>M1 ▼<br>Sort By % |
| 1  | F    | 10         | NAMES IN COLUMN | 171962          |                             |                                    |
| 2  | F    | 11         | NUM OWN         | CORR. A CHILDRE |                             |                                    |
| 3  | F    | 09         | The second      | A DESIGNA       | A 1                         | 1                                  |

Home
Teacher Access

Administrator Access

Student Options

Assignments

Missing Assignments (0)

Comments

Click **Class Summary** on the left-hand side menu.

| Home Teacher Acce | ess Adr   |
|-------------------|-----------|
| Profile           |           |
| 🖻 😁 Student Info  | /         |
| Profile           |           |
| Class Summary     |           |
| Attendance (0)    |           |
| - Schedule        |           |
| Add/Drops (0)     |           |
| Discipline (19)   |           |
| Academic Histor   | у         |
|                   | story (0) |

Check the necessary grade buckets in the table to determine each student's early out status. Use the **student dropdown list** (highlighted by the red arrow) to quickly switch between students within the class.

| Class Summary                                           |                                        |            |      |            | 1         | /  |           |       |       |    |    |                                                          |                                               |            | 2             | u <sup>i</sup> My | Print Que    |
|---------------------------------------------------------|----------------------------------------|------------|------|------------|-----------|----|-----------|-------|-------|----|----|----------------------------------------------------------|-----------------------------------------------|------------|---------------|-------------------|--------------|
| Student Info                                            |                                        | Dennes, 20 | 6.0  | •          | K         |    |           |       |       |    |    |                                                          |                                               |            |               | Grad              | e: 10        |
| Class Summary                                           | Show Dropped Classes   Display Options |            |      |            |           |    |           |       |       |    |    |                                                          |                                               |            |               |                   |              |
| Attendance (U)  Chedule  Add/Drops (0)  Discribing (10) | Prd                                    | Class      | Term | Grad<br>T1 | les<br>T2 | E1 | 400<br>S1 | D/EAS | ST PE | E2 | S2 | IM. HIGH SCHO<br>Last Week<br>08/11 - 08/15<br>M T W R F | OL<br>This Week<br>08/18 - 08/22<br>M T W R F | Abse<br>T1 | nces<br>14-15 | Tard              | les<br>14-15 |
| Academic History                                        | 1                                      | ALGCOB/01  | YR   |            |           |    |           |       |       |    |    |                                                          |                                               | 0          | 0             | 0                 | 0            |
| Family Access History (0)                               | 2                                      | PE51/32    | 51   | <u>A+</u>  |           |    | <u>A+</u> |       |       |    |    |                                                          |                                               | 0          | 0             | 0                 | 0            |
| Home                                                    | 2                                      | CRENG2/10  | S2   |            |           |    |           |       |       |    |    |                                                          |                                               | 0          | 0             | 0                 | 0            |
| 🔆 🗋 Gradebook<br>🖻 😋 Student Access Display             | 3                                      | CHOIR/03   | YR   | <u>A+</u>  |           |    | <u>A+</u> |       |       |    |    |                                                          |                                               | 0          | 0             | 0                 | 0            |
|                                                         | 4                                      | BIOCOR/04  | YR   |            |           |    |           |       |       |    |    |                                                          |                                               | 0          | 0             | 0                 | Û            |
| Gradebook                                               | 5A                                     | ENGA3/03   | YR   |            |           |    |           |       |       |    |    |                                                          |                                               | 0          | 0             | 0                 | 0            |
| - Information Report                                    | 6                                      | 60VA/06    | S1   |            |           |    |           |       |       |    |    |                                                          |                                               | 0          | 0             | 0                 | 0            |
| Multi-Class Progress Report                             | 6                                      | CONEDA/10  | 52   |            |           |    |           |       |       |    |    |                                                          |                                               | 0          | 0             | 0                 | 0            |
|                                                         | 7                                      | CLDRI/15   | 51   |            |           |    |           |       |       |    |    |                                                          |                                               | 0          | 0             | 0                 | 0            |
|                                                         | 7                                      | PES2/07    | SZ   |            |           |    |           |       |       |    |    |                                                          |                                               | 0          | 0             | 0                 | 0            |
|                                                         | 8                                      | RAID/66    | YR   |            |           |    |           |       |       |    |    |                                                          |                                               | 0          | 0             | 0                 | 0            |
|                                                         |                                        |            |      |            |           |    |           |       |       |    | A  | ttendance Tot                                            | als by Period:                                | 0          | 0             | 0                 | 0            |

Click the student's name again on the subsequent page.